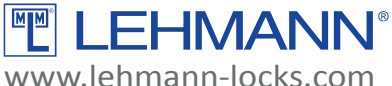

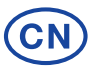

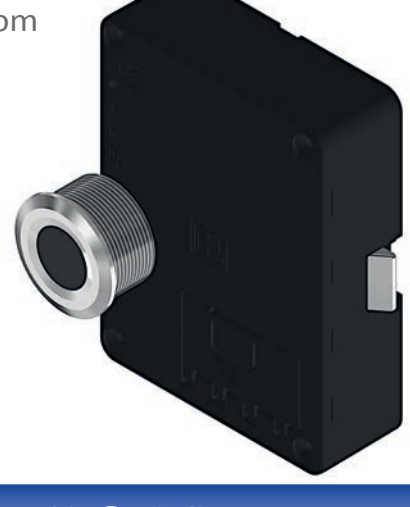

M410 FP pro (M410指纹锁pro)

# 操作说明

#### 日录 页码 系统说明/安全注意事项/维护和保养/工厂模式......2 在"固定"模式下设置用户指纹/"固定"模式下开和关锁操作.......11 设置其他主手指/删除用户指纹......12 设备管理员功能/紧急开锁/激活/关闭自动上锁功能.......14 恢复出厂设置\_\_\_\_\_\_15 改变操作模式......16

#### 系统说明

这是一款电池驱动的家具锁。整个系统包含一个锁体和一个指纹模块,并用一根电缆进行连接。 这款锁系统 可用于室内的民用家具和办公家具。这个操作说明可以帮助您正确安装和使用锁系统。请将此说明放置在容 易拿到的地方。如果此锁系统用于不适用的范围,可能会造成损坏并无法进行索赔。

请务必在配置和使用前详细的阅读所有警告和操作说明。

这个锁系统与其他制造商提供的机械或电子解决方案结合使用时,必须检查兼容性。对于不兼容所造成的损害,我们不承担任何责任。文字和图片已为您精心准备。但是,对于可能发生的任何错误,我们不承担任何 责任。在锁系统中包含的项目范围和技术规格如有变更,恕不另行通知。

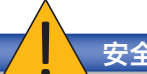

安全注意事项

- → 运输锁和包装电池的时候,不会发生短路(包括爆炸和自然)。
- → 更换电池时,请确保电极正确。
- → 请合理处理废电池和包装材料(请看19页关于"报废"的内容)。
- → 禁止加热,拆卸或人为的短路电池。
- → 禁止将电池扔入明火。
- → 所配电池不能充电。
- → 请将电池和包装材料远离儿童。
- → 如误吞咽电池,请马上送医。
- → 损坏或漏电的电池会造成灼伤或中毒。

#### 维护和保养

- ·请保持所有零部件干燥。
- ・仅用干净,柔软微湿的布清洁。
- ·禁止使用含研磨剂或强烈清洁剂清洁,包括含氨的玻璃清洁剂,稀释剂,酒精等也不适用于清洁。
- ・如使用与本手册不匹配的所有电子部件和机械部件进行不当操作、会造成本锁功能故障。
- ・请及时更换电池。不能晚于指纹模块指示灯出现低电量警告。

#### 出厂模式

出厂模式下可以用任意手指开和关锁。在设置一个管理员手指之后,这个系统会被应用于指定模式。

## 操作说明

本款指纹锁能让家具轻松的锁定和打开。用户的指纹就可用作为一把"钥匙"。最多可设置200个指纹(管理员手指和用户指纹合计)。两种使用模式可选:

| 使用模式  | 描述                                                                                                    |
|-------|----------------------------------------------------------------------------------------------------|
| 指定模式  | 指定用户指纹与锁系统匹配。这意味着需要管理员手指来绑定或删除用户指纹。多个用<br>户可以被授权在同一个锁体上。锁系统只被获授权的用户进行使用。最多可设置200个<br>指纹(管理员手指和用户手指合计)。一个用户指纹也可以匹配多个锁体。 |
| 一次性模式 | 一个用户可以用其某个指纹临时使用一个锁体。当一个锁被一个用户指纹使用时,则它<br>们被绑定了。当锁体被这个用户指纹打开时,这个绑定即失效。<br>注意:此模式不能用于公共区域或类似场景,一个用户指纹能匹配多个或全部锁体。        |

#### 管理员手指和用户手指

管理员手指和用户手指能设置于锁系统里。管理员手指可以设置以下功能:

- ・设置和删除用户手指
- · 设置额外的管理员手指
- ·删除管理员手指
- ・设备管理员功能和紧急开锁
- ・更改设置(例如,使用模式、激活/关闭自动上锁、恢复到出厂设置)

用户指纹可以操作以下功能:

- ・开锁
- ・关锁

## 技术规格

| 产品编号   | HOTR1PM6                  |
|--------|---------------------------|
| 品名     | M410 FP pro               |
| 类型     | 单点锁定电子锁(弹簧锁销或固定锁销)和指纹扫描器  |
| 电压     | 3V                        |
| 电源     | 1600 mAh CR123A LiMnO2 电池 |
| 指纹扫描区域 | ¢ 15 mm                   |
| 传感器分辨率 | 508 dpi / 192 x 192 pixel |
| 指纹存储数量 | 200                       |
| 扫描速度   | < 0,2 s                   |
| 识别速度   | 1:N < 10 ms / 指纹          |

| 错误接受率 | < 0.001 %                                                                                       |
|-------|-------------------------------------------------------------------------------------------------|
| 错误拒绝率 | < 1 %                                                                                           |
| 操作环境  | Lock锁体:  -5 ° C / +60 ° C @ RH 30 % … 99 %<br>FP module指纹模块: -20 ° C / +60 ° C @ RH 10 % … 85 % |
| 储存条件  | Lock 锁体: -25 °C / +70 °C @ RH 30 % ··· 85 %<br>FP module 指纹模块: -40 °C / +75 °C @ RH < 85 %      |
| 信号指示  | RGB环状LED                                                                                        |
| 材质    | 锁体M410: ABS外壳,锁定机构由锌合金压铸ZP5<br>指纹模块:不锈钢                                                         |
| 相关认证  | CE, RoHS                                                                                        |

## 系统部件和包装信息

请注意,此操作说明适用于不同的产品版本。因此,包装内容取决于各自的产品版本。此处显示的产品型号和安装建议适用于厚度为16-19毫米的木制家具。对于不同的木材厚度和材料,必须调整紧固锁的螺丝。必要时,必须使用额外的组件,如垫片等。

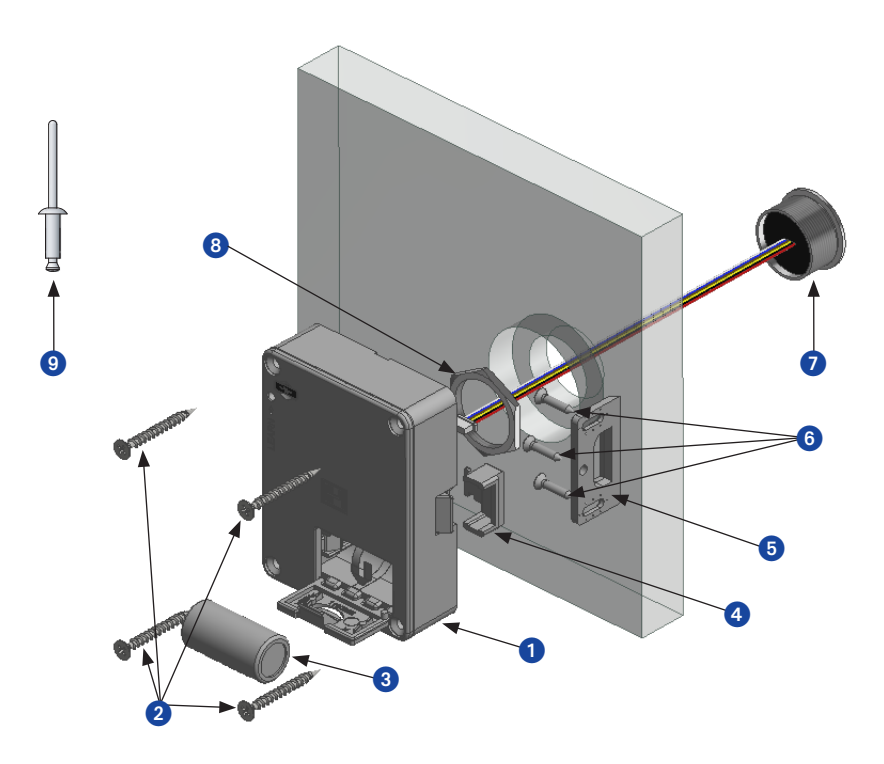

#### 部件:

- 1. 锁体M410
- 2. 4 x 沉头螺丝 3,5 x 35 十字螺槽
- 3. Battery电池 CR 123A
- 4. 锁销保护器(不适用于固定锁销版本)
- 5. 挡片4005
- 6. 3x 螺丝 3 x 13 用于挡片4005
- 7. 指纹模块包含连接线
- 8. 指纹模块紧固圈
- 9. 设置棒

需要额外的垫片用于M410锁体安装在厚度小于16mm板材上(如HPL或金属)。

## 规格尺寸

锁体 M410

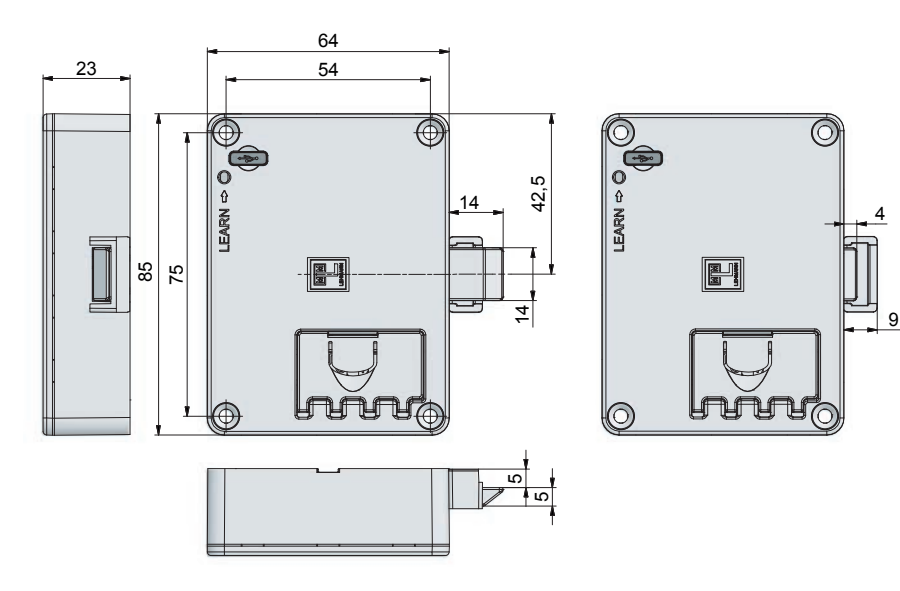

挡片 4005

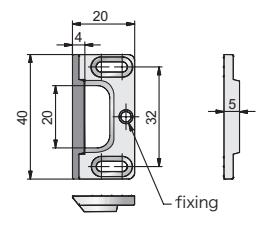

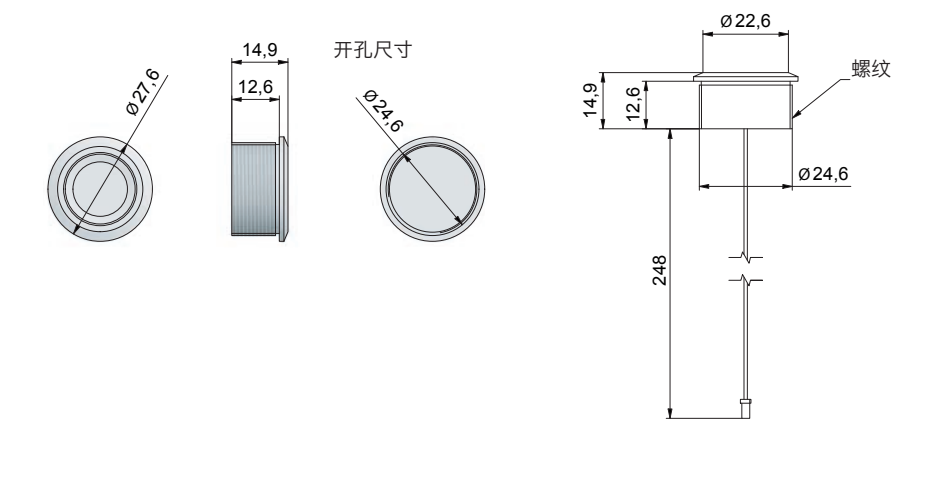

## 安装于木质板材

只有在开锁状态下才能安装锁系统。在开着柜门的情况下进行所有设置流程和功能检查。这样可以在发生故 障时检查所有组件。

拧紧所有螺丝和螺圈。

- ・按下图所示开一个阶梯槽用于安装指纹模块。
- ・拧紧紧固圈固定指纹模块,例如用套筒扳手。
- ·正确的连接指纹模块和锁体的电缆线。
- ・按下图所示安装锁体。
- ・按下图所示安装挡片。

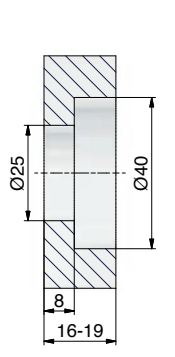

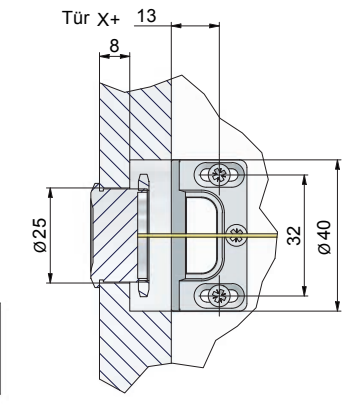

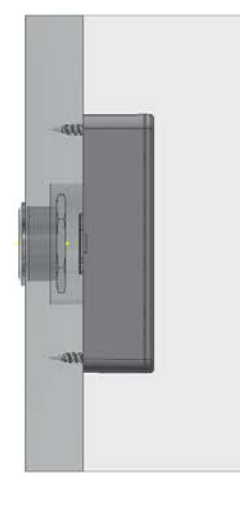

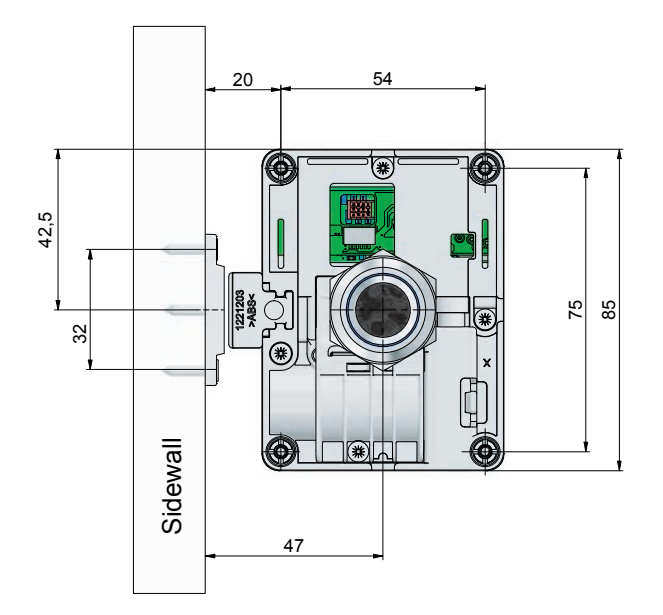

## 安装锁销保护器(不包含固定锁销版本)

M410提供的锁销保护器可用于额外的锁紧系统保护,防止外部机械破入。根据M410锁体的不同用途和安装位置,我们建议安装这个附加的易于安装的保护器。

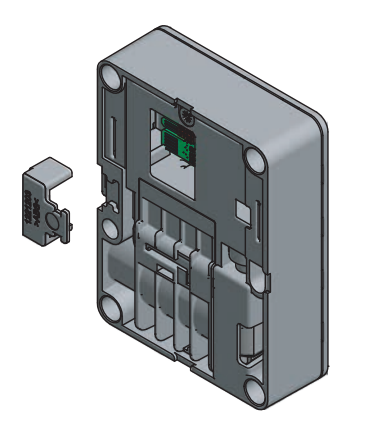

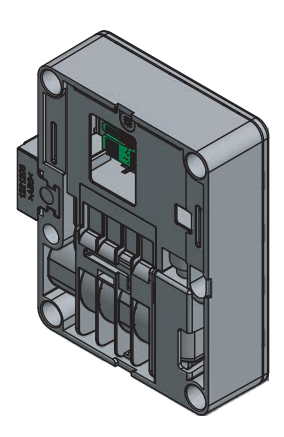

## 初始调试和更换电池

确保锁体与指纹模块已通过连接电缆线正确连接。确保插头和插座连接在正确的位置。当连接到锁体上时, 插头触点必须与锁体电路板的插座插牢。请在链接指纹模块后再插入电池。

#### 注意:只能使用CR123A电池!

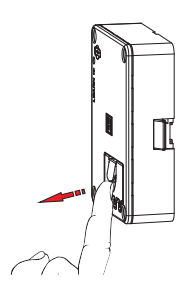

如图所示打开电池盖。

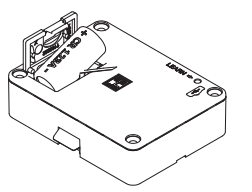

如图所示,先将负极插入电池 盒。将电池放在胶带上,使胶带 一段露出。要卸下电池,请拉电 池胶带。

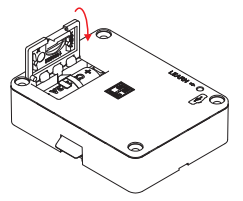

闭合电池盖时请将露出的胶带一 起放入。

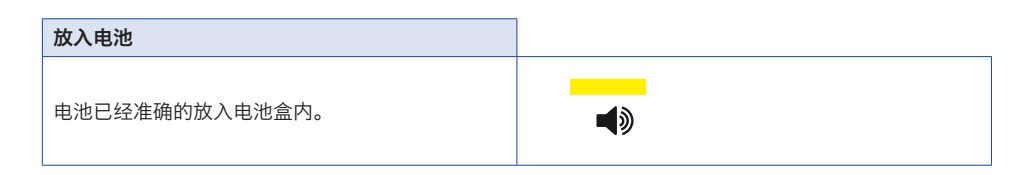

## 锁销锁定位置扫描功能

锁系统还具有锁销锁定位置扫描功能。如果,在锁定过程中,锁销没有到达它的锁定位置,LED会闪烁红色 四次。锁处于打开状态。检查锁、锁销保护器和挡板的正确安装位置。

# 操作指示信息

管理员手指在此手册中图示为:

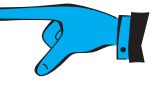

・用户手指在此手册中图示为:

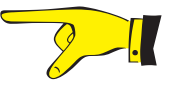

BDA M410 FP pro / 2023-12-11 (CN

· 长亮和短信号闪烁如下图所示。信号有不同颜色。

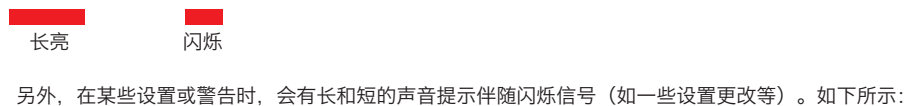

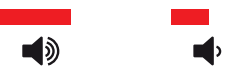

- · 将手指的顶部指关节的中部放在指纹读取区域,并覆盖整个读取区域。手指指尖不可被读取!
- ・请不要将手指快速扫过指纹读取区域!如果不能正确检测到手指,LED会以浅黄绿色等跳动。

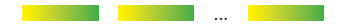

这种情况下,请检查手指放置的位置。并将同一手指再次轻压在指纹读取区域的正中。

- ·为了确保设置主手指或用户指纹的正确性,每次设置时必须要重复操作6次读取指纹。当设置指纹时,可以轻微的改变手指放置在读取区域的位置。在指纹设置期间不要更换手指。
- 所有的设置程序需要在锁体在打开状态进行。
- ・如果在设置过程中没有将管理员手指从指纹读取区域移走,LED将在黄-绿之间来回闪烁,直到手指被移 走。
- ・如果设置过程没有完全结束,授权和设置将不被接受。设置过程或者设置模式将在15秒后退出。LED闪 烁红灯。

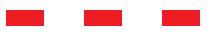

- ・想要不改变设置而退出设置,只需等待15秒,系统会自动退出所有操作。
- 管理员手指不能同时被设置为用户手指。
- ・强烈建议设置至少两个管理员手指。
- ・对于有一些设置,需要通过设置针按下"Learn"按钮。

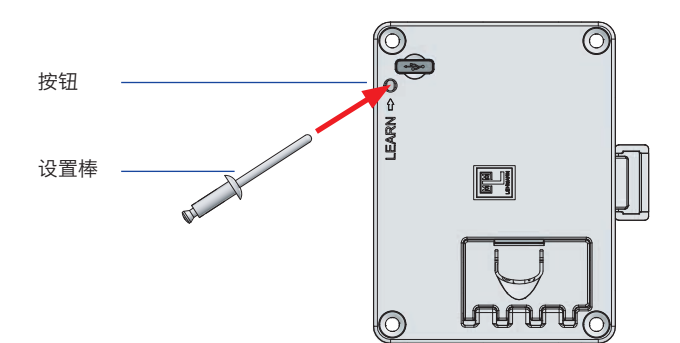

## 安装模式

在安装阶段,你可以用任何手指开锁和关锁。在此模式下,可用于测试锁体的基本功能(开锁和关锁)。此 状况下没有指纹识别操作。

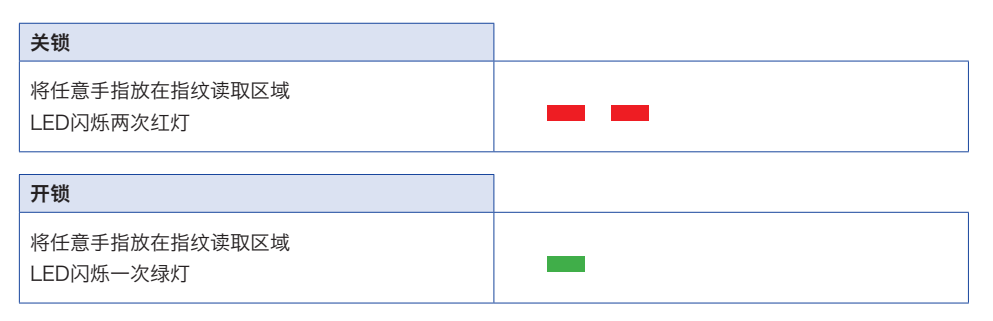

## 设置第一个管理员主手指

无论需要何种操作模式,都必须事先设置管理员手指,才能进一步编程和操作。只有在锁打开的情况下,才 能对管理员的主手指进行编程。为了对管理员的手指进行编程,该手指必须被指纹模块成功读取六次。在管 理手指被编程后,锁系统处于"指定模式"的操作模式。如果你想在"共享模式"的操作模式下使用该锁,请改 变操作模式。要做到这一点,请按照第16页的说明进行。强烈建议至少设置两个管理员手指,其方法请按照 第12页的说明进行。

| 开启编辑模式   | 请将配套的设置棒插入锁体上的Learn<br>孔位。指纹模块上的LED灯跳动,呈浅<br>黄绿色。 |      |
|----------|---------------------------------------------------|------|
| 确认管理员手指  | 将要编程的管理员手指放在指纹读取区<br>域,直到LED亮起黄灯。该手指匹配成<br>功。     |      |
|          | LED红灯常亮一次,说明此手指未被识<br>别。                          |      |
| 编辑管理员主手指 | LED闪烁蓝灯,表示指纹读取区域已准<br>备好扫描你的管理员主手指。               |      |
| 2.       | 请将管理员手指放在指纹读取区域上,<br>一旦LED亮起黄灯,就立即移开该手<br>指。      |      |
|          | 当指纹成功被记录时,LED闪烁三次绿<br>灯。                          |      |
|          | 重复上一个步骤5次                                         | ٹ 5x |
|          | 在管理员手指被编程后,LED将闪烁绿灯<br>几次和长亮一次。                   |      |

#### 在指定模式下,编辑一个用户手指

在指定模式下,一把指纹锁最多可以记录200个不同的手指(管理员手指和用户手指)。编辑用户手指时,锁体必须是在开锁的情况下,同一根手指不能同时设置成管理员手指和用户手指。

| 开启编辑模式 | 请将管理员手指放在指纹读取区域上直至LED亮起黄灯。管理员手指被识别。<br>LED闪烁一次绿灯,并同时发出一次声响信号。 | <b>■</b> |
|--------|---------------------------------------------------------------|----------|
|        |                                                               |          |
| 确认用户手指 | LED灯呈浅黄绿色交替,指纹读取区域<br>已准备好扫描使用者手指。<br>请终田户手指放在指纹读取区域上一一       |          |
|        | 旦LED亮起黄灯,就立即将手指移开。                                            |          |
|        | LED长亮一次红灯,说明手指未被读<br>取。                                       |          |
| 编辑用户手指 | LED闪烁蓝灯,表示指纹读取区域已准<br>备好扫描你的用户手指。                             |          |
| 2-1.   | 请将管理员主手指放在指纹读取区域<br>上,一旦LED亮起黄灯,请立即移开该<br>手指。                 |          |
|        | 当指纹成功被记录时, LED闪烁三次<br>绿灯。                                     |          |
|        | 重复上一个步骤5次                                                     | ٹی 5x    |
|        | 在管理员手指被编程后,LED将闪烁绿<br>灯几次和长亮一次。                               |          |

#### 在指定模式下的开锁和关锁

在指定模式下,必须事先设置好用户手指。

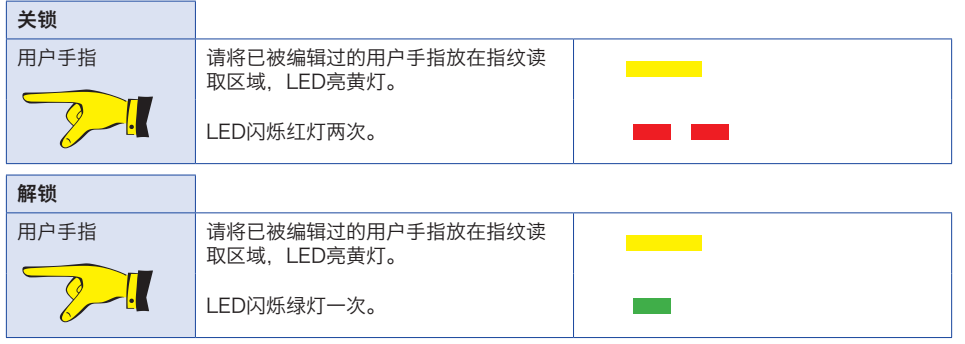

如使用未被授权编辑的手指或指纹不能被读取,LED闪烁三次红灯。

## 编辑多个管理员手指

这套锁系统可以设置多个管理员手指,在设置的过程中锁体必须是开打的状态。

| 开启编辑模式   | 请将一个已被编辑过的管理员手指放在<br>指纹读取区域上直至LED变成黄灯。说<br>明该管理员手指已被识别。 |            |
|----------|---------------------------------------------------------|------------|
| <u> </u> | LED闪烁一次绿灯,并同时发出一次声<br>响信号。                              | <b>4</b> > |
| 切换编辑模式   | LED灯呈浅黄绿色交替。                                            |            |
|          | 请将配套的设置棒插入锁体上的Learn孔<br>位并按下一次。                         |            |
|          | 指纹模块上的LED闪烁两次黄灯,并同<br>时发出两次声响信号。                        | <b>•</b>   |
| 确认管理员手指  | LED灯呈浅黄绿色交替,指纹读取区域<br>已准备扫描新的手指。                        |            |
| <b>子</b> | 请将一个新的管理员手指放在指纹读取<br>区域上直至LED变成黄灯。说明该管理<br>员手指已被识别。     |            |
| ן עני    | LED长亮一次红灯,说明手指未被读<br>取。                                 |            |
| 编辑管理员手指  | LED闪烁蓝灯,表示指纹读取区域已准<br>备好扫描你的新管理员手指。                     |            |
| 8-1      | 请将一个新的管理员手指放在指纹读取<br>区域上直至LED变成黄灯。                      |            |
| 新        | 当新管理员手指匹配成功时,LED长亮<br>绿灯三次。                             |            |
|          | 重复上一个步骤5次                                               | 5x 🕑       |
|          | 在管理员手指被编程后,LED将闪烁绿<br>灯几次和长亮一次。                         |            |

\* 如果将一个已被编辑的管理员手指放在指纹读取区域,误进行以上操作。该管理员手指会被删除需要重新 编辑。

## 删除一个用户手指

如需单独删除某一个指纹,请将锁体保持在解锁状态。

| 开启编辑模式 | 请将一个已被编辑过的管理员手指放在<br>指纹读取区域上直至LED变成黄灯。说<br>明该管理员手指已被识别。<br>LED闪烁一次绿灯,并同时发出一次声<br>响信号。                           | <b>■</b><br>• |
|--------|----------------------------------------------------------------------------------------------------|---------------|
| 删除用户手指 | LED灯呈浅黄绿色交替。表示指纹读取<br>区域已准备好扫描手指。<br>请将用户手指放在指纹读取区域上直至<br>LED变成黄灯。说明该手指已被识别。<br>LED闪烁三次红灯并发出三次声响信<br>号,该手指已被删除。 |               |

#### 删除一个管理员手指

如需单独删除某一个管理员手指,请将锁体保持在开锁状态。管理员手指不能自我删除。这意味着如果需要删除一个管理员手指(例如:管理员手指B),则必须通过管理员手指A来激活删除管理员手指的程序。

| 开始编辑模式<br>了<br>A     | 请将一个已被编辑过的管理员手指放在<br>指纹读取区域上直至LED变成黄灯。说<br>明该管理员手指已被识别。<br>LED闪烁一次绿灯,并同时发出一次声<br>响信号。                          | <b>_</b> |
|----------------------|----------------------------------------------------------------------------------------------------|----------|
| 切换编辑模式               | LED灯呈浅黄绿色交替。<br>请将配套的设置棒插入锁体上的Learn孔<br>位并按下一次。<br>指纹模块上的LED闪烁两次黄灯,并同<br>时发出两次声响信号。                            |          |
| 删除管理员手指<br>アレート<br>B | LED灯呈浅黄绿色交替。表示指纹读取<br>区域已准备好扫描手指。<br>请将一个已被编辑过的管理员手指放在<br>指纹读取区域上直至LED变成黄灯。<br>LED闪烁三次红灯并发出三次声响信<br>号,该手指已被删除。 | <br>     |

如需一次删除所有的管理员手指,锁必须设置回出厂设置。

#### 设备管理员功能

可以用管理员手指开锁。锁体被开锁30秒后,会再次自动上锁。在自动上锁后,已被授权的用户手指可以继续在"指定模式"和"共享模式"下使用。

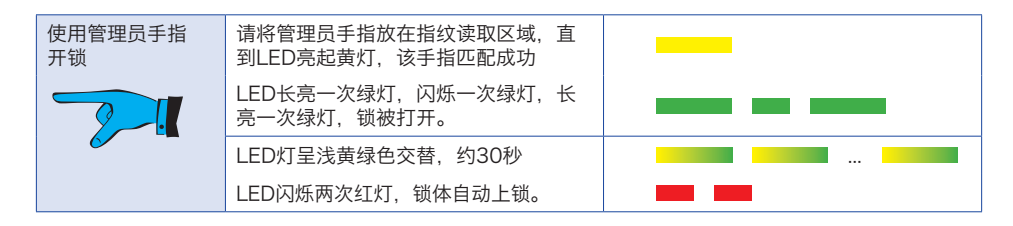

#### 紧急开锁

如果出现一个或多个授权用户的手指不在现场又需要开锁,可以用管理员的手指进行紧急开启。请注意,在 紧急打开后,锁仍将保持打开的状态。

| 使用管理员手指<br>开锁 | 请将管理员手指放在指纹读取区域,直<br>到LED亮起黄灯,该手指匹配成功 |   |
|---------------|---------------------------------------|---|
| 2.            | LED一次绿灯长亮,一次绿灯短亮,一<br>次绿灯长亮,锁被打开。     |   |
| 紧急开锁          | LED灯呈浅黄绿色交替,时长约30秒                    |   |
| 2.            | 请将管理员手指再次放在指纹读取区域<br>30秒,直到LED亮起黄灯。   |   |
| ✓ –           | LED闪烁一次绿灯,锁体将保持打开的<br>状态              | - |

#### 激活/停用自动关锁功能

在"指定模式"的操作模式下,自动上锁功能可以被激活和停用。对于处于"共享模式"下的锁具,在编程模式下,该功能被跳过。该功能只适用于带有弹簧锁舌的锁具。激活该功能后,一旦锁被解锁,10秒钟后,锁体自动关锁。只有当用户的手指被编程后,该功能才能被激活。锁必须在打开的状态下才可激活这个功能。

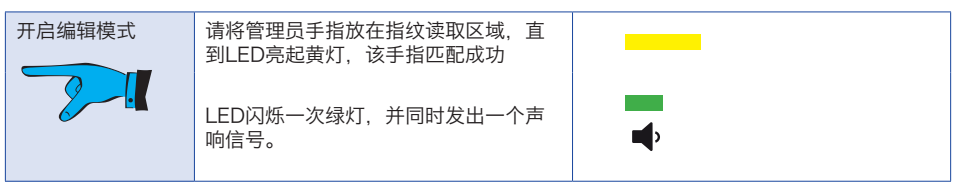

| 切换编辑模式         | LED灯呈浅黄绿色交替                        |                                  |
|----------------|------------------------------------|----------------------------------|
|                | 请将配套的设置棒插入锁体上的Learn孔<br>位并按下一次。    |                                  |
|                | LED闪烁两次黄灯,并同时发出两声声<br>响信号。         | <b>↓</b>                         |
| ↓ 如果锁处于 "共享    | 模式",则跳过这一编程步骤。                     | I                                |
| 切换编辑模式         | LED灯呈浅黄绿色交替                        |                                  |
|                | 请将配套的设置棒插入锁体上的Learn孔<br>位并按下一次。    |                                  |
|                | LED闪烁三次紫灯,并同时发出三声声<br>响信号。         | <b>■</b> , <b>■</b> , <b>■</b> , |
| 激活/停用 自动<br>上锚 | LED灯呈浅黄绿色交替                        |                                  |
|                | 请将管理员手指放在指纹读取区域一<br>次,直到LED亮起黄灯。   |                                  |
| ~ -            | LED长亮两次红灯,并同时发出两声声<br>响信号。自动上锁被激活。 | <b>4</b> 0 <b>4</b> 0            |
|                | 或者                                 | 或者                               |
|                | LED长亮一次红灯,并同时发出一声声<br>响信号。自动上锁被停用。 | <b>4</b> >                       |

# 恢复到出厂设置

恢复到出厂设置,所有管理员和用户手指都被删除。锁系统重回安装模式,可以用任何手指进行锁定和解锁。锁必须在打开的状态下才能重置锁体。

| 开启编辑模式 | 请将管理员手指放在指纹读取区域,直到LED亮起黄灯,该手指匹配成功<br>LED闪烁一次绿灯,并同时发出一声声响信号。 | <b></b> ,             |
|--------|-------------------------------------------------------------|-----------------------|
| 切换编辑模式 | LED灯呈浅黄绿色交替                                                 |                       |
|        | 请将配套的设置棒插入锁体上的Learn孔<br>位并按下一次。                             |                       |
|        | LED闪烁两次黄灯,并同时发出两声声<br>响信号。                                  | <b>■</b> , <b>■</b> , |

| ↓ 如果锁处于"共享模式",则跳过这一编程步骤。 |                                                 |                                  |
|--------------------------|-------------------------------------------------|----------------------------------|
| 切换编辑模式                   | LED灯呈浅黄绿色交替                                     |                                  |
|                          | 请将配套的设置棒插入锁体上的Learn孔<br>位并按下一次。                 |                                  |
|                          | LED闪烁三次紫灯,并同时发出三声声<br>响信号。                      | <b>•</b> () <b>•</b> ()          |
| 切换编辑模式                   | LED灯呈浅黄绿色交替                                     |                                  |
|                          | 请将配套的设置棒插入锁体上的Learn孔<br>位并按下一次。                 |                                  |
|                          | LED闪烁四次红灯,并同时发出四声声<br>响信号。                      |                                  |
| 重置                       | The LED灯呈浅黄绿色交替.                                |                                  |
| 2.                       | 请将管理员手指放在指纹读取区域,直<br>到LED亮起黄灯,该手指匹配成功           |                                  |
|                          | LED闪烁三次红灯,并同时发出三声声<br>响信号。                      | <b>4</b> ) <b>4</b> ) <b>4</b> ) |
|                          | LED灯呈浅黄绿色交替                                     |                                  |
|                          | 请将管理员手指放在指纹读取区域,直<br>到LED亮起黄灯。                  |                                  |
|                          | LED闪烁三次红灯,并同时发出三声声<br>响信号。锁体回到出厂设置。             | <b>4</b> ) <b>4</b> ) <b>4</b> ) |
| 初始化                      | LED长亮一次黄灯,并同时发出一声声<br>响信号。锁体回到出厂设置,准备再次<br>被使用。 | <b>■</b> >                       |

## 切换操作模式

"指定模式 "和 "共享模式"。当锁是打开状态时,你可以选择改变锁体的操作模式。

| 开启编辑模式 | 请将管理员手指放在指纹读取区域,直<br>到LED亮起黄灯,该手指匹配成功 |            |
|--------|---------------------------------------|------------|
| 8      | LED闪烁一次绿灯,并同时发出一声声<br>响信号。            | <b>■</b> , |

| 切换编辑模式      | LED灯呈浅黄绿色交替                          |                       |
|-------------|--------------------------------------|-----------------------|
|             | 请将配套的设置棒插入锁体上的Learn孔<br>位并按下一次。      |                       |
|             | LED闪烁两次黄灯,并同时发出两声声<br>响信号。           | <b>⊲</b> , <b>⊲</b> , |
| ↓ 如果锁处于 "共享 | 模式",则跳过这一编程步骤。                       |                       |
| 切换编辑模式      | LED灯呈浅黄绿色交替                          |                       |
|             | 请将配套的设置棒插入锁体上的Learn孔<br>位并按下一次。      |                       |
|             | LED闪烁三次紫灯,并同时发出三声声<br>响信号。           | <b>4 4</b>            |
| 切换编辑模式      | LED灯呈浅黄绿色交替                          |                       |
|             | 请将配套的设置棒插入锁体上的Learn孔<br>位并按下一次。      |                       |
|             | LED闪烁四次红灯,并同时发出四声声<br>响信号。           |                       |
| 切换编辑模式      | LED灯呈浅黄绿色交替                          |                       |
|             | 请将配套的设置棒插入锁体上的Learn孔<br>位并按下一次。      |                       |
|             | LED闪烁五次深绿灯,并同时发出五声<br>声响信号。          | ••• ••• ••• ••        |
| 切换操作模式      | LED灯呈浅黄绿色交替                          |                       |
| 2.          | 请将管理员手指放在指纹读取区域一<br>次,直到LED亮起黄灯。     |                       |
|             | LED长亮1次红灯,并同时发出一声声响<br>信号。 "共享模式"被激活 | <b>■</b>              |
|             | 或者                                   | 或者                    |
|             | LED长亮两次红灯,并同时发出两声声<br>响信号。"指定模式"被激活  | <b>◄</b> 》 <b>◄</b> 》 |

## 在"共享模式"下的开锁和关锁

| 关锁            |                                                |      |
|---------------|------------------------------------------------|------|
| 确认用户手指        | 请将一根用户手指放在指纹读取区域,<br>当LED亮黄灯时将手指移开。手指匹配<br>成功。 |      |
|               | LED长亮一次红灯,手指未被识别                               |      |
| 扫描用户手指并<br>关锁 | LED闪烁蓝灯,指纹读取区域已准备好<br>扫描您的手指。                  |      |
| 2.            | 将同一根手指放在指纹读取区域,一旦<br>LED亮起黄灯,请将手指移开。           |      |
|               | 当指纹被成功录入时,LED闪烁三次绿<br>灯。                       |      |
|               | 重复以上步骤5次                                       | 5x 🖑 |
|               | 在用户手指成功扫描之后,LED将闪烁<br>几次绿灯。                    |      |
|               | LED闪烁两次红灯,锁体成功上锁。                              |      |
|               | 1                                              | I    |

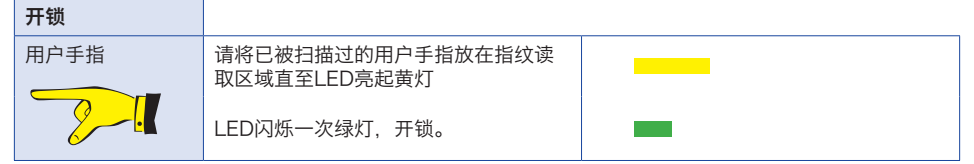

# 雷曼CONFIG 应用程序在指纹锁上的运用

M410 FP pro 两款锁可通过手动或使用雷曼 Config 应用程序进行配置。也可以在安卓智能手机或苹果 iPhone 上运行应用程序后,通过应用程序更改设置。

启动应用程序后,选择显示屏右下方的 "指纹"。选择后,图标将呈白色,清晰可见。显示屏左侧的密码符号 几乎不可见。要使用该程序,锁必须处于打开状态。

上方显示区域有三种功能:

| 配置文件: | 此功能可用于在智能手机上创建和保存配置文件。此处显示已创建的配置文件。如要创<br>建配置文件,请单击 "创建新配置文件"。为配置文件指定一个唯一的名称。在相应字段<br>中输入所需的配置。最后点击 "保存 "按钮。 |
|-------|----------------------------------------------------------------------------------------------------|
|       | 如要更改配置文件,请在总配置文件栏中单击配置文件的名称来选择配置文件。输入所需的更改,然后单击保存按钮即可。                                                       |
|       | 如果已更改的内容但最终不想保存,请单击 "返回 "按钮。 🔽 .                                                                             |
|       | 要从配置文件返回总配置文件目录栏,请单击 "返回 "按钮。 🔼                                                                              |
|       | 如要将配置文件传输到锁,请选择配置文件并单击传输。将手指放在读取区域上,直到<br>LED 亮起黄灯。将智能手机的 NFC 天线对准指纹锁上的 NFC 天线(请参阅 "数据传输<br>到指纹锁")。          |
|       | 要删除配置文件,请在配置文件概览中长按配置文件名称。删除符号会出现在配置文件的右侧。 <b>1</b> .                                                        |

| 手动配置: | 此功能允许在不保存配置文件的情况下更改配置。配置更改可输入相应字段如要将配置<br>传输到锁具上,请单击 "传输"。将管理手指放在读取字段上,直指示灯亮起黄色。将智<br>能手机的 NFC 天线对准锁上的 NFC 天线。将智能手机的 NFC 天线对准指纹锁上的<br>NFC 天线(请参阅 "数据传输到指纹锁")。                                                                                                    |
|-------|----------------------------------------------------------------------------------------------------|
| 其他:   | 使用此功能可执行"添加用户手指"、"删除用户手指"、"添加管理员手指"、"删除管理员<br>手指"、"重置"等操作。选择所需的操作。如需将指令传输到锁上,请单击"传输"。将管<br>理手指放在读取区域上,直到 LED 亮起黄灯。将智能手机的 NFC 天线对准指纹锁上的<br>NFC 天线(请参阅"数据传输到指纹锁")。<br>如果需要添加管理员或用户手指,指纹模块上的 LED 指示灯会闪烁浅黄绿色,随后将要<br>添加的手指放在读取区域上数次,然后每次都移开手指,直到 LED 指示灯短暂闪烁 几<br>次绿光和一次长亮绿光。现在手指已被添加。<br>如果要删除手指,指纹模块上的 LED 灯会闪烁黄绿光,随后将要删除的手指放在指纹模<br>块的读取区域上,直到 LED 亮起黄灯并闪烁三次红灯,手指被删除。请注意,管理员手<br>指不能自己直接删除。删除管理员手指时,必须使用另一个管理员手指启动编程模式。 |

#### 数据传输到指纹锁

要向锁传输配置或直接命令,首先要检查智能手机上 NFC 天线的位置,打开智能手机上的 NFC 界面并激 活。

要使用该应用程序,必须在锁上设置至少一个管理员手指。

锁必须处于打开状态。

点击雷曼Config 应用程序中的 "传输"按钮。

将管理员手指放在指纹模块的读取区域上, 直到 LED 亮起黄灯。

将智能手机的 NFC 天线对准相应锁上的标记位置。锁体中的 NFC 天线位于该区域。

M410 pro

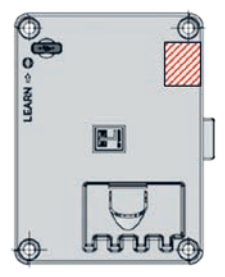

数据传输成功后,应用程序中会出现一个"√"标识。随后,锁上会发出声音信 号。

如果需要添加管理员或用户手指,指纹模块上的 LED 指示灯会闪烁浅黄绿色,随后将要添加的手指放在读取区域上数次,然后每次都移开手指,直到 LED 指示灯短暂闪烁 几次绿光和一次长亮。现在手指已被添加。

如果要删除手指,指纹模块上的 LED 灯会闪烁黄绿光,随后将要删除的手指放 在指纹模块的读取区域上,直到 LED 亮起黄灯和三次红灯,手指被删除。请注 意,管理员手指不能自己直接删除。删除管理员手指时,必须使用另一个管理员 手指启动编程模式。

#### 电量警告

该锁体配备了一个电池管理系统,它使用灯光和声音两种提示来告知电池需要更换。电池用量警告分为两个 阶段。

| 第一阶段 电量警告                                                                         |                    |
|-----------------------------------------------------------------------------------|--------------------|
| 当您在开锁/上锁时,系统会发出低电量警告。<br>在该状态下锁体不能重设回出厂设置或更改使用<br>模式。请立即更换电池,系统每60分钟发出一次<br>电量警告。 | <b>•</b> • • • • • |
| 第二阶段 电量警告                                                                         |                    |
|                                                                                   |                    |

## 固件更新

你可以选择通过锁上的微型USB接口来更新锁具的固件。该锁具系统的固件更新仅在需要时(如技术需要) 在网站www.lehmann-locks.com发布。为此,需要使用LEHMANN固件更新器软件。关于实施和安装的更 多信息可在LEHMANN Firmware Updater软件中找到。

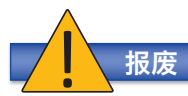

根据当地的法规和指南来处理锁具。请取出电池,并根据国家规定单独处理。在处理部分放电的电池时,要确保电池两极之间没有短路(否则会有爆炸和火灾的危险)。

LEHMANN Vertriebsgesellschaft mbH & Co. KG Postfach 26 20 • D-32383 Minden Fon +49 571/50 599-0 • Fax +49 571/50 599-822 info@lehmann-locks.com • www.lehmann-locks.com DIN EN ISO 9001/2008 zertifiziert